# Инструкция для работы с маркированным товаром с последующей передачей GTIN в ОФД

#### Обновление версии ФФД на версию 1.2

Для работы с маркированным товаром с последующей передачей GTIN в ОФД необходимо обновить ФФД с версии 1.05 на версию 1.2, для этого нужно обратиться в отдел регистрации касс по номеру 8 (800) 350-85-07 (доб. 3)

### Получение кодов GTIN из ЛК Честный Знак

1. В ЛК Честный знак необходимо зайти на вкладку «Маркировки» и выбрать раздел «Упакованная вода».

| 🔀 Маркировка Управление заказами На | иональный каталог  | Лоддержка А                |
|-------------------------------------|--------------------|----------------------------|
| СТАТИСТИКА ОТКЛОНЕНИЙ               |                    |                            |
| За все время<br>11 →                | молочная пгодляция | JIAKODAIIIKA DO <u>H</u> A |
| - Pha                               |                    |                            |

2. Перейти на вкладку «**Склад**» и скопировать 14-значный идентификатор GTIN (подчеркнут красным) либо скопировать GTIN со страницы товара:

| 🔀 Маркировка Управление заказами Националь                                                   | ный каталог               |               |            | <ul> <li>Поддержка</li> </ul> | ዳ                  |
|----------------------------------------------------------------------------------------------|---------------------------|---------------|------------|-------------------------------|--------------------|
| Главная Коды маркировки Товары Ск                                                            | лад Документы ЭД(         | ) Лайт Отчеты | Выгрузки   | Помощь                        |                    |
| товар                                                                                        | остаток на начало дня, шт | приход, шт    | РАСХОД, ШТ | остаток на конец дня, шт      | ОПЕРАЦИИ С ТОВАРОМ |
| 04600286103028<br>Вода минеральная природная столовая питьевая "Сенежская" т.з. аго газиро   | -10                       | -             |            | -10                           | -                  |
| 04600286103035<br>Вода минеральная природная столовая питьевая "Сенежская" т.з. аго негази   | -3                        | -             | -          | -3                            | -                  |
| <mark>04602443899010</mark><br>Вода питьевая обработанная негазированная "Лайфис" ("Laifis") | 0                         | _             | -          | 0                             | -                  |

| 8       | Маркировка           | Управление заказами | Национальн    | ый каталог   |          |           |          | Ð       | <ul> <li>Поддержка</li> </ul>           | A                                        |
|---------|----------------------|---------------------|---------------|--------------|----------|-----------|----------|---------|-----------------------------------------|------------------------------------------|
| Ô       | • Главная            | Коды маркировки     | Товары Скл    | ад Документы | ЭДО Лайт | Отчеты    | Выгрузки | Помощь  |                                         |                                          |
| Товары  | > 046002861030       | 28                  |               |              |          |           |          |         |                                         |                                          |
| В<br>га | ода мине<br>ізирован | еральная п<br>ная   | риродн        | ая столов    | вая пить | евая      | "Сенех   | жская   | а" т.з. arc                             | D                                        |
| OFL     | цая информация       |                     |               |              | АТРИБУ   | ТЫ ТОВАРА |          |         |                                         |                                          |
| GTI     | N (код товара)       | 0460                | 00286103028   |              | Состав   |           |          | Гл<br>К | идрокарбонат (НСС<br>альций (Са2+), Нат | 03-), Магний (Mg2+),<br>рий (Na+), Калий |
| Тов     | арная группа         | Упа                 | кованная вода |              |          |           |          | (K<br>Ф | (+), Хлориды (CI-),<br>торид-ион (F-)   | Сульфаты (SO42-),                        |

### Получение кодов GTIN с помощью сканирования Data Matrix

Для получения кода GTIN необходимо отсканировать Data Matrix на бутылке с помощью специального сканера 2d-кодов, подключенного к ПК, либо с использованием смартфона.

Расшифровка отсканированного Data Matrix <u>из официальной инструкции Честного Знака</u> представлена ниже:

| Упакованн<br>ая вода | 38 | <ul> <li>АІ 01 – 2</li> <li>Код товара – 14</li> <li>АІ 21 – 2</li> <li>Серийный номер – 13+1</li> <li>АІ 93 – 2</li> <li>Код проверки – 4</li> </ul> | <ul> <li>01</li> <li>04636332455360</li> <li>21</li> <li>561BtxPs9VbAP<gs></gs></li> <li>93</li> <li>dGVz</li> </ul> | <pre><fnc1>010463633245536021561BtxPs9VbAP<gs>93dG Vz</gs></fnc1></pre> | Размер<br>модуля<br>от 0,255<br>до 0,680<br>(код 6-16<br>мм) |
|----------------------|----|----------------------------------------------------------------------------------------------------|----------------------------------------------------------------------------------------------------|-------------------------------------------------------------------------|--------------------------------------------------------------|
|----------------------|----|----------------------------------------------------------------------------------------------------|----------------------------------------------------------------------------------------------------|-------------------------------------------------------------------------|--------------------------------------------------------------|

## Добавление GTIN в ЛК KitVending

В ЛК КитВендинг перейти в меню **«Администрирование — Планограммы — Ингредиенты и товары»**, перейти на вкладку **«Товары»** и добавить новый или отредактировать существующий товар, внеся в специальное поле GTIN скопированный ранее код:

| юлное название * | Сокращенное   | е Код т | овара |
|------------------|---------------|---------|-------|
| Сенежская 0.5    |               |         |       |
| Артикул          | Себестоимость | GTIN    |       |
|                  |               |         |       |

### Важно! Код GTIN должен содержать 14 символов!

**Важно!** В товарной матрице снять метку «Маркированный товар»:

| 62 | сладкая газировка в асс.(дюшес и ан 🗸 |
|----|---------------------------------------|
| 63 | сладкая газировка в асс.(дюшес и ан 🗸 |
| 64 | сладкая газировка в асс.(дюшес и ан 🗸 |
| 65 | сладкая газировка в асс.(дюшес и ан 🗸 |